## **MotoHawk:Calibration with INCA**

## From MotoTron Wiki

This page describes how to achieve access to a MotoHawk ECM using ETAS INCA, the calibration tool.

To configure the MotoHawk application for operation with INCA, refer to CAN Calibration Protocol

## Procedure

1. Start with a clean database in INCA. To do this, in INCA, select Database  $\rightarrow$  New and enter a database name in the "New database" dialog:

| I New database            |  |
|---------------------------|--|
| Enter a database name     |  |
| MotoHawk                  |  |
| <u>O</u> K <u>C</u> ancel |  |

2. Add a workspace. To do this, select Edit → Add → Workspace and accept the default name. The Items tree should now look like this:

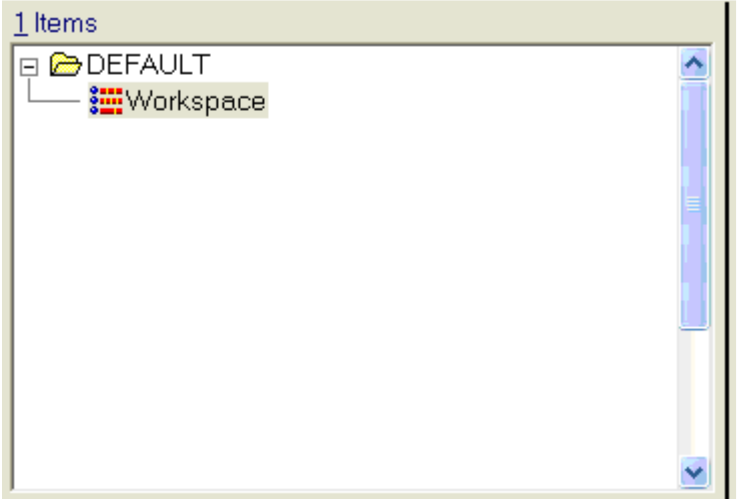

- 3. Add the ASAP2 file which was generated during the MotoHawk build of your Simulink project by selecting Edit  $\rightarrow$  Add  $\rightarrow$  ECU Project (A2L).
- 4. Browse to the ASAP2 file, in this case CCP\_Test\_022.a2l located in the TDB subdirectory of the build directory:

| Read ASAM-2                       | MC from:                                     |                                     |   |         | ? 🛛                    |
|-----------------------------------|----------------------------------------------|-------------------------------------|---|---------|------------------------|
| Look jn:                          | 🚞 TDB                                        |                                     | • | 🗢 🗈 💣 📰 | •                      |
| My Recent<br>Documents<br>Docktop | CCP_Test_                                    | 022.a2l                             |   |         |                        |
| My Documents                      |                                              |                                     |   |         |                        |
| My Computer                       |                                              |                                     |   |         |                        |
| My Network<br>Places              | File <u>n</u> ame:<br>Files of <u>type</u> : | CCP_Test_022.a2l<br>ASAM-2MC(*.a2l) |   | •       | <u>O</u> pen<br>Cancel |

5. When the "Select data file" dialog is requesting the controller .hex file, just click on the **Cancel** button:

| Select data fi                    | e                        |      |   |       |   | ? 🛛          |
|-----------------------------------|--------------------------|------|---|-------|---|--------------|
| Look in:                          | 🗁 Demo                   |      | • | + 🗈 💣 |   |              |
| My Recent<br>Documents<br>Desktop | ⊠0400.hex<br>⊠Demo03.hex |      |   |       |   |              |
| (Documents)                       |                          |      |   |       |   |              |
| My Computer                       |                          |      |   |       |   |              |
|                                   |                          |      |   |       | _ |              |
| My Network<br>Places              | File <u>n</u> ame:       |      |   | •     | _ | <u>O</u> pen |
|                                   | Files of type: Intel(*.) | nex) |   | •     |   | Cancel       |

6. Add an experiment to the Items tree by selecting Edit → Add → Experiment. The Items tree should now look like:

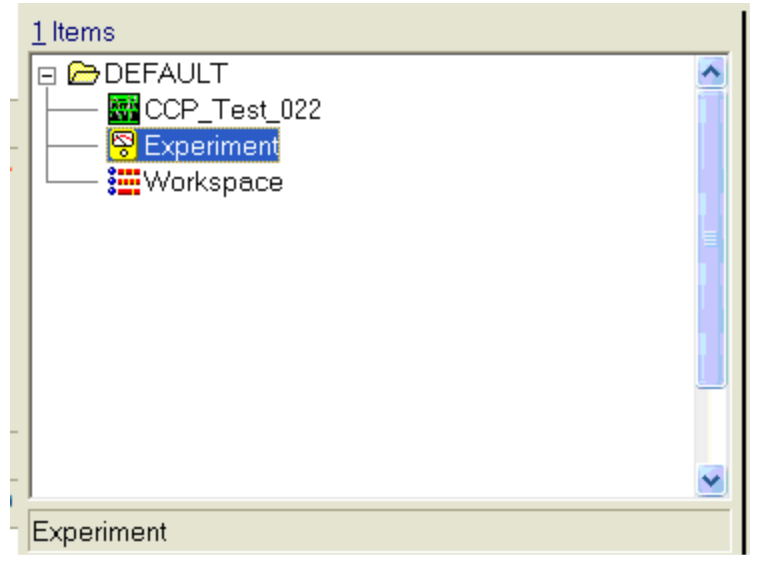

7. Configure the hardware. To do this, select the circuit board button in the Hardware portion of the workspace:

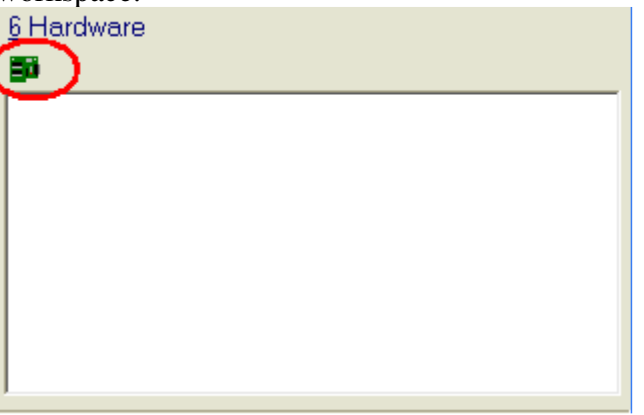

8. Add a CAN-Link CCP Device by selecting Device  $\rightarrow$  Insert in the hardware manager:

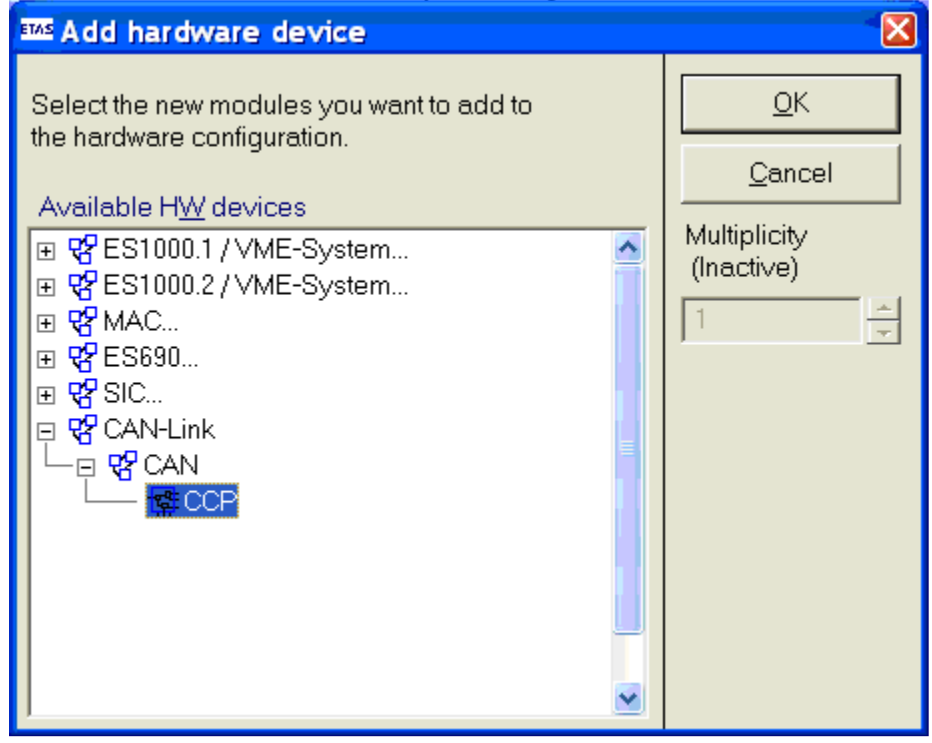

9. Select the only possible project when the "Select project and working data for CCP:1" dialog is automatically displayed:

| Select project and working data for CCP:1                                                                                                    |               |                |                |  |  |  |
|----------------------------------------------------------------------------------------------------|---------------|----------------|----------------|--|--|--|
| <u>E</u> dit <u>V</u> iew Data <u>s</u> et                                                                                                    |               |                |                |  |  |  |
| <u>1</u> Items                                                                                                    | Add           | 4 Items        | ок             |  |  |  |
|                                                                                                    | <u>_</u>      | Root           |                |  |  |  |
|                                                                                                    |               |                | <u>C</u> ancel |  |  |  |
|                                                                                                    |               |                |                |  |  |  |
|                                                                                                    |               |                |                |  |  |  |
|                                                                                                    |               |                |                |  |  |  |
|                                                                                                    | ~             |                |                |  |  |  |
| Project - CCP_Test_022                                                                                                    |               |                |                |  |  |  |
| 3 Item comment                                                                                                    |               | 6 Item comment |                |  |  |  |
| ASAM-2MC file: C:\Program Fi                                                                                                    | les\MATLAB' 🔼 | <u>^</u>       |                |  |  |  |
| PB0./FCT NAME: Project                                                                                                    |               |                |                |  |  |  |
| Theorem in the second second sec | <b>N</b>      | × ×            |                |  |  |  |
|                                                                                                    |               |                | I              |  |  |  |

10. From the Hardware Manager window, click on the **Experiment** button (circled):

| 📷 Hardware: >Workspace< Experiment: >Default<                                                     |                                                                                                    |                                                                            |  |  |  |  |
|---------------------------------------------------------------------------------------------------|----------------------------------------------------------------------------------------------------|----------------------------------------------------------------------------|--|--|--|--|
| File Hardware Device Channels View                                                                | v <u>?</u>                                                                                                    |                                                                            |  |  |  |  |
| 🗚 🖸 🐲 🗊   🖃 📢 🔯 🚱 🦉 🚟                                                                             | ▶ ■                                                                                                    |                                                                            |  |  |  |  |
| 1 Hardware devices<br>☐ HWK Workspace<br>☐ CAN-Link:1<br>☐ CCP:1                                  | 2 Parameters 3 Info<br>CCP<br>Option<br>Name<br>Meas. failure behavior<br>Time stamp quantization<br>Connection behavior | Value<br>CCP:1<br>Abort after failure<br>Off<br>Reinitialize automatically |  |  |  |  |
|                                                                                                   | Project<br>working data<br>Reference data<br>Differences (bytes)<br>Log out behavior                                     | DEFAULT\CCP_Test_022<br>                                                   |  |  |  |  |
|                                                                                                   | Project CAN baud rate<br>Name of the device                                                                              | 250000                                                                     |  |  |  |  |
| <ul> <li>Device not connected</li> <li>Device connected</li> <li>No init. or no access</li> </ul> |                                                                                                    | Add <u>i</u> tiona                                                         |  |  |  |  |

11. You may receive an error message stating "Calibration not possible.." as below, but this is because INCA needs an opportunity to upload the calibrations:

| Error |                                                                 |
|-------|-----------------------------------------------------------------|
| ⊗     | Calibration is not possible for the following devices:<br>CCP:1 |
|       | OK                                                              |

12. On the Manage Memory Pages dialog, which should have been automatically displayed, click on the **2 Enhanced** tab, and click on the **Do it** button. This will upload the calibration from the controller:

| Memory pages CCP:1 [Working page]                                                                                                    | ×             |
|----------------------------------------------------------------------------------------------------|---------------|
| Data <u>s</u> et <u>U</u> tilities                                                                                                    |               |
| 1 Standard 2 Enhanced                                                                                                    | <u>D</u> o it |
| Action From To                                                                                                    | <u>C</u> lose |
| Upload <u>CU</u> Working page                                                                                                    |               |
|                                                                                                    |               |
|                                                                                                    |               |
|                                                                                                    |               |
| Calibration access                                                                                                    |               |
| $\begin{array}{c c} & & & \\ & & \\ & & \\ \hline \\ & & \\ & &$ |               |
|                                                                                                    |               |
| RAM [Working page]                                                                                                    |               |
| ECU                                                                                                    |               |
| Checksum Datasets ECU                                                                                                    |               |
| Working page ?? ??                                                                                                    |               |
| EPROM ID ASAP2: (not available)                                                                                                    |               |
| EPROM ID DS: (not available)<br>EPROM ID ECU: (not available)                                                                                                    |               |
|                                                                                                    |               |

13. INCA uploads the calibration:

| Upload progress                                         |
|---------------------------------------------------------|
| Reading data from ECU, please wait<br>Elapsed time: 5.5 |
| 41%                                                     |
|                                                         |
|                                                         |
|                                                         |

14. Close the Manage Memory Pages dialog. The Experiment window is now ready to be configured to start data acquisition, or make calibration changes. In the image below, the MotoHawkModelSecondsInUse is shown configured to be displayed as a measurement; the calibration PsuedoRPM was changed to 1000:

| 8               | Experin             | nent: >Nev         | v experiment<   | Hardware:        | >Workspa         | ice<               |                |          |  |
|-----------------|---------------------|--------------------|-----------------|------------------|------------------|--------------------|----------------|----------|--|
| Eile            | e <u>V</u> iew      | Va <u>r</u> iables | Measurement     | <u>H</u> ardware | Data <u>s</u> et | <u>C</u> omponents | <u>W</u> indow | 2        |  |
| CC              | CCP:1::CCP_Test_022 |                    |                 |                  |                  |                    |                |          |  |
|                 | 🔛 Mea               | sure wind          | ow [1]          |                  |                  |                    | 2              |          |  |
|                 | Moto⊦               | lawkModel          | SecondsInUse    | e                |                  | 252 []             |                |          |  |
| <br>0           | 🙀 Cali              | bration wi         | ndow [1]        |                  |                  |                    |                |          |  |
| 50<br>50<br>111 | Pse                 | udoRPN             | и 1000          | )                |                  | : 0                |                |          |  |
| *               |                     |                    |                 |                  |                  |                    |                |          |  |
| *               |                     |                    |                 |                  |                  |                    |                |          |  |
| ~~<br>          |                     |                    |                 |                  |                  |                    |                |          |  |
| -               |                     |                    |                 |                  |                  |                    |                |          |  |
| ▶               |                     |                    |                 |                  |                  |                    |                |          |  |
| •               | Visualiz            | ation on / Re      | cording Stopped |                  |                  | M                  | lax. buffer le | evel: 0% |  |

Retrieved from "http://mcs.woodward.com/support/wiki/index.php? title=MotoHawk:Calibration\_with\_INCA"

■ This page was last modified 18:40, 21 April 2010.